## **≪現物借用 依頼手順**≫

1. 図書館HPトップ画面またはOPAC画面の「MyLibrary」からログインします。

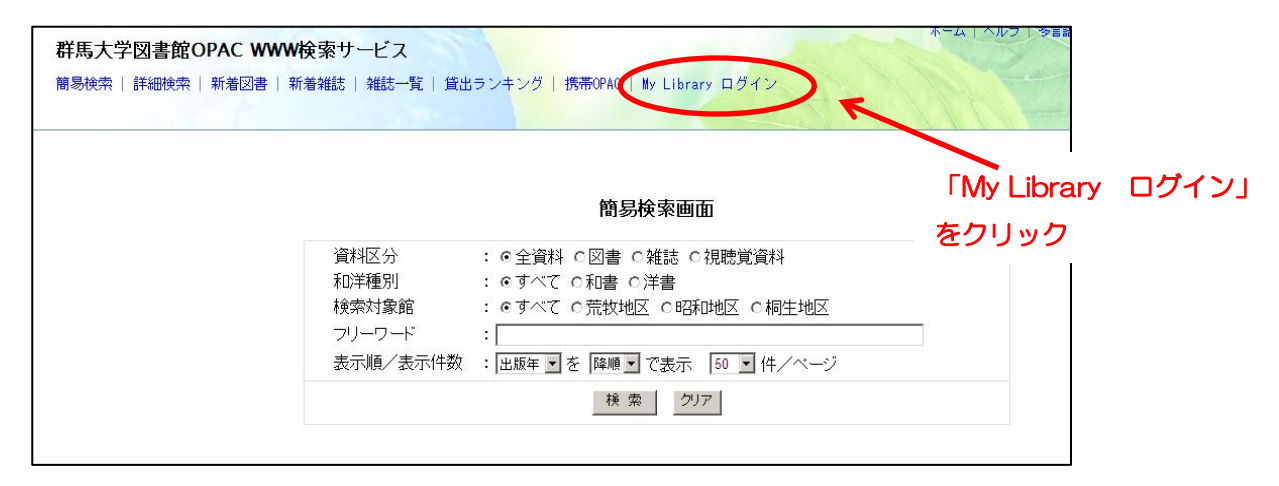

2. 全学認証アカウントで取得した ID、 PWを入力してください。

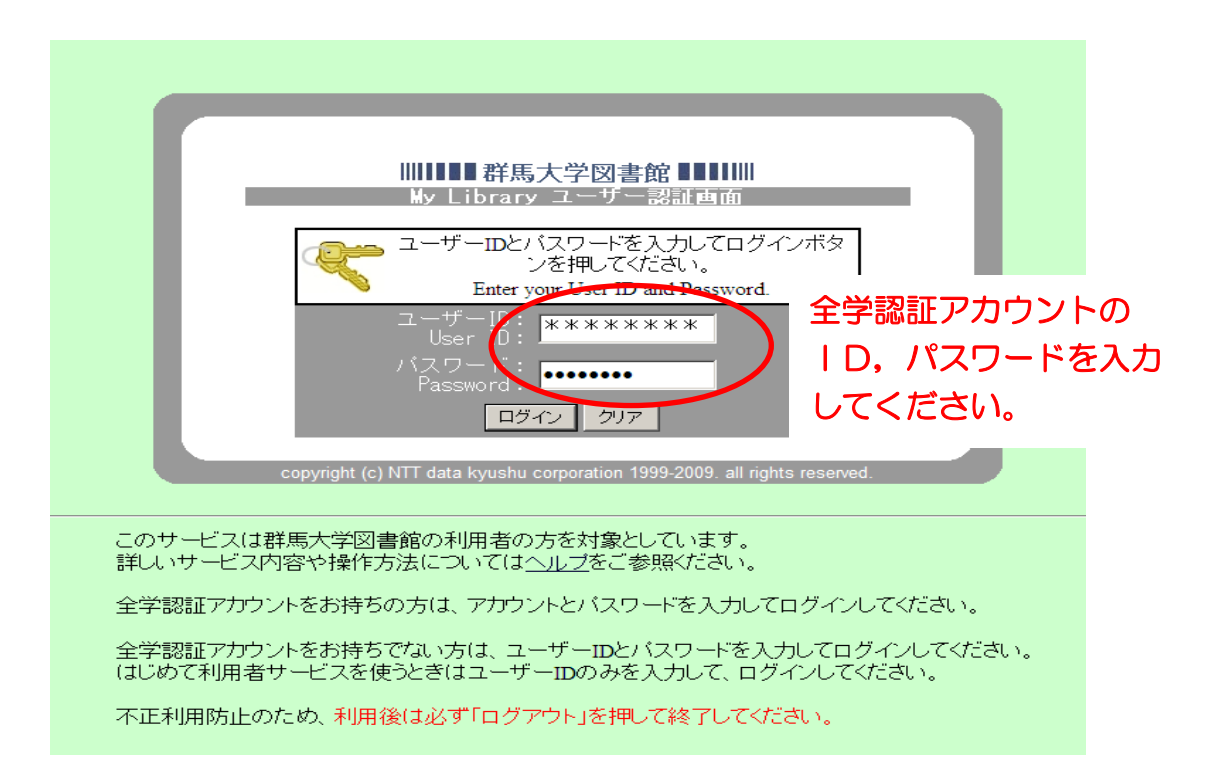

3. 左側メニューの中からILL(文献複写・貸借)依頼を選びます。

| ユーザメニュー               | 図書館からのお知らせ                                   |  |  |
|-----------------------|----------------------------------------------|--|--|
| ログアウト                 | 10月01日 学生図書選定キャンベーン「読みたい!読ませたい!in 工学分館 2012」 |  |  |
| ブロック管理                | 貸出中です!![工学分館]                                |  |  |
| テーマ選択                 | 10月01日「学生が選ぶ1000冊の本」10月31日(水)まで募集受付中! [本館]   |  |  |
| panama 🔺              | 07月02日 仮設図書館オーフノしました! [ 上字分館 ]               |  |  |
| simple_line2          | 04月02日 工子分開収11%のわれらせ [工子分開 ]                 |  |  |
| technicolor<br>(フテーマ) | 図書館の閉館日はこちら                                  |  |  |
| - ב <u>ا</u> لا       |                                              |  |  |
| 貸出ランキング               | あなたへのお知らせ                                    |  |  |
| 貸出·予約状況照会             | <延滞状況>                                       |  |  |
| 確認する                  | 延滞資料はありません。                                  |  |  |
| ILL(文] 複写·貸借)依頼       |                                              |  |  |
| 依頼する                  | <収値()()()>                                   |  |  |
| 図書購入請求                | ~~~~~~~~~~~~~~~~~~~~~~~~~~~~~~~~~~~~~        |  |  |
| 依頼する                  |                                              |  |  |
| 予算執行状況照会              | 貸出可能です。                                      |  |  |
| 照会する                  |                                              |  |  |
| 利用者情報変更               | <文献複写•図書貸借依頼状況>                              |  |  |
| 利用者情報変更               | 到着しているものはありません。                              |  |  |
|                       |                                              |  |  |
|                       | <その他の連絡事項>                                   |  |  |
|                       | 連絡事項はありません。                                  |  |  |

4. 右上「新規依頼」をクリックします。

| ユーザメニュー                                         |                                                                                                   | 「新申休福」た力しいた                           |
|-------------------------------------------------|---------------------------------------------------------------------------------------------------|---------------------------------------|
| ログアウト                                           | ILL依頼一覧                                                                                           | 「利尻低根」 センワック                          |
| ブロック管理                                          | あなたの依頼履歴は以下のようになっています。                                                                            |                                       |
| テーマ選択                                           | <ul> <li>新規依頼を行う場合はこのボタンをクリックして</li> </ul>                                                        | 下さい。                                  |
| panama<br>simple_line2<br>technicolor<br>(フテーマ) | <ul> <li>状態が「未受付」および「差戻」のものは、書名を<br/>ことができます。</li> <li>「取消」ボタンがついているものは、ボタンをクリ、<br/>す。</li> </ul> | Eクリックすると申込内容を修正する<br>ックすれば申込をキャンセルできま |
| メニュー                                            | ■ 依頼中のものは、書名をクリックすると詳細情報                                                                          | が表示されます。(申込内容を変更                      |
| 貸出ランキング                                         | 9 ることはできません)<br>■ 既に受け取られた文献持、受渡可と表示されてL                                                          | ) <b>= d</b>                          |
| 貸出・予約状況照会<br>確認する                               | <ul> <li>依頼履歴の表示は3ヵ月です。</li> </ul>                                                                |                                       |
| ILL(文献被写·貸借)依賴                                  | ᆂᅑᄮᇂᆇᇛᄮᇏᅶᆘᆍᇂᇾᇉᇎᆂᆘᆂ                                                                                |                                       |
| 依頼する                                            | 木受付の複写依頼は以下の通りです。(甲                                                                               | 1込みの取消が可能です)                          |
| 図書購入請求<br>依頼する                                  | ■書(誌)名 / 著者名 状態                                                                                   | 態 依頼日 連絡事項など<br>理番                    |
| 予算執行状況照会                                        |                                                                                                   |                                       |
| 照会する                                            | 収測するののません。                                                                                        |                                       |
| 利用者情報変更                                         |                                                                                                   |                                       |
| 不可用·若·语苹服炎:更                                    | 未受付の貸借佐頼け以下の通りです(由                                                                                | いみの取消が可能です)                           |
|                                                 |                                                                                                   |                                       |
|                                                 | ☑書(誌)名 / 著者名<br>整理<br>号                                                                           | 態 依頼日 連絡事項など<br>理番                    |
|                                                 | 依頼はありません。                                                                                         |                                       |
|                                                 |                                                                                                   |                                       |
|                                                 | 複写依頼は以下の通りです。                                                                                     |                                       |
|                                                 | ▶ 書(誌)名 / 著者名 状態<br>整理番号                                                                          | 依頼日連絡事項など                             |
|                                                 | 麻酔科研修ノート / 稲田英一責任編 受渡可<br>集;上村裕一,土田英昭,村川雅洋 (OF00000)                                              | 4812)                                 |

5. 必要事項を全て入力したら「入力内容確認」をクリックします。

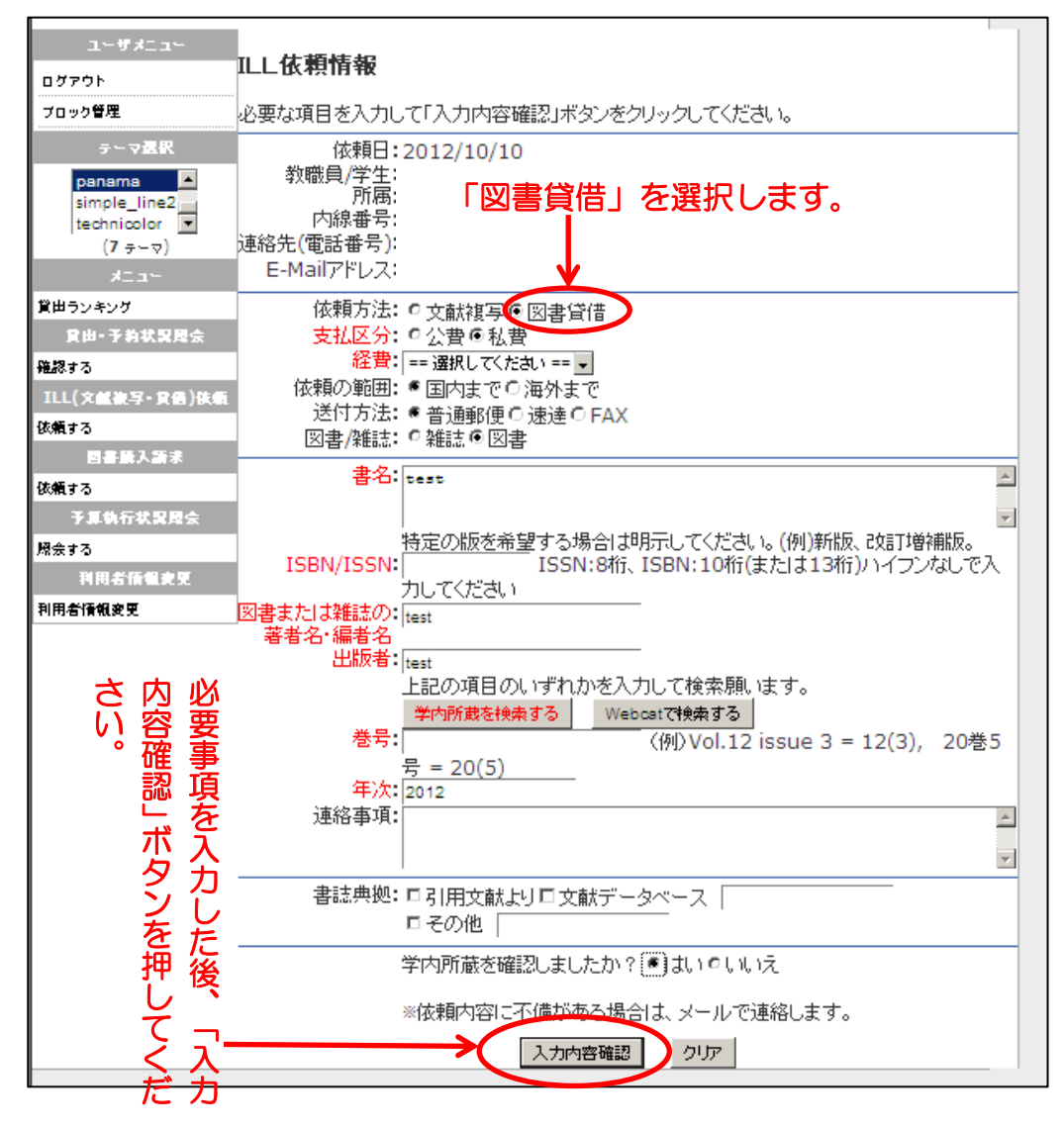

6. 誤りがなければ「依頼を行う」ボタンをクリックします。(以上で終了です)

| ユーザメニュー                                                       |                                                                                                    |  |
|---------------------------------------------------------------|----------------------------------------------------------------------------------------------------|--|
| ログアウト                                                         | ILL依賴確認                                                                                                    |  |
| ブロック管理                                                        | 以下の内容で登録しますか?                                                                                                    |  |
| テーマ選択<br>panama ▲<br>simple_line2<br>technicolor ▼<br>(7 テーマ) | 依頼日:2012/10/10<br>教職員/学生:<br>所属:<br>内線番号:<br>連絡先(電話番号):<br>E-Mailアドレス:                                                   |  |
| メニュー<br>貸出ランキング<br>貸出・予約状況間会                                  |                                                                                                    |  |
| 確認する<br>ILL(文献後写・賞価)後頼                                        | 依頼の範囲:国内まで<br>送付方法:普通郵便                                                                                                  |  |
| 依頼する<br>回書語入論求<br>依頼する<br>予算執行状況開会                            | <ul> <li>書名:test</li> <li>ISBN/ISSN:</li> <li>図書または雑誌の:test</li> <li>著者名:編者名</li> <li>年次:2012</li> <li>書名:編者名</li> </ul> |  |
| 規会する<br>利用者情報支配<br>利用者情報支配                                    | 巻号:<br>出版者:test<br>連絡事項:<br>書誌典拠:                                                                                        |  |
|                                                               | 依頼を行なう入力画面に戻る                                                                                                    |  |